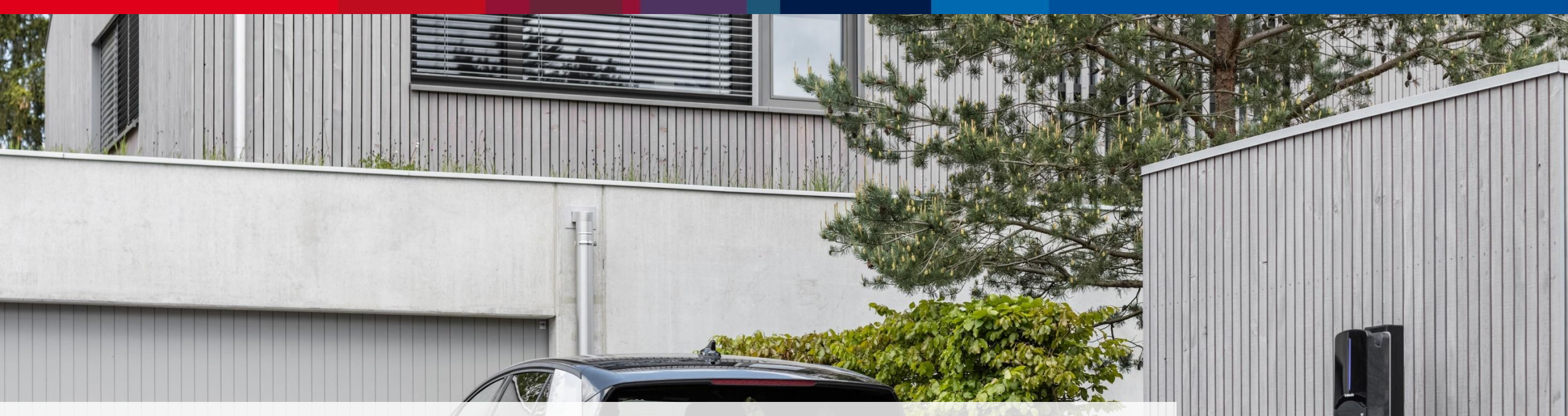

## Webasto ChargeConnect App Kurzanleitung- DE

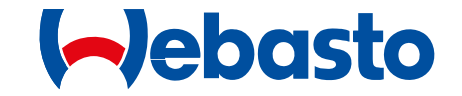

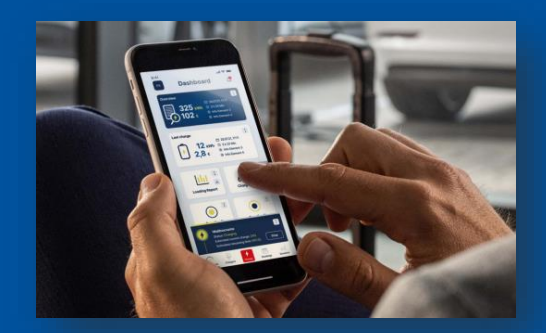

Schritt für Schritt Anleitung für die Nutzung der WCC App

04.07.2022

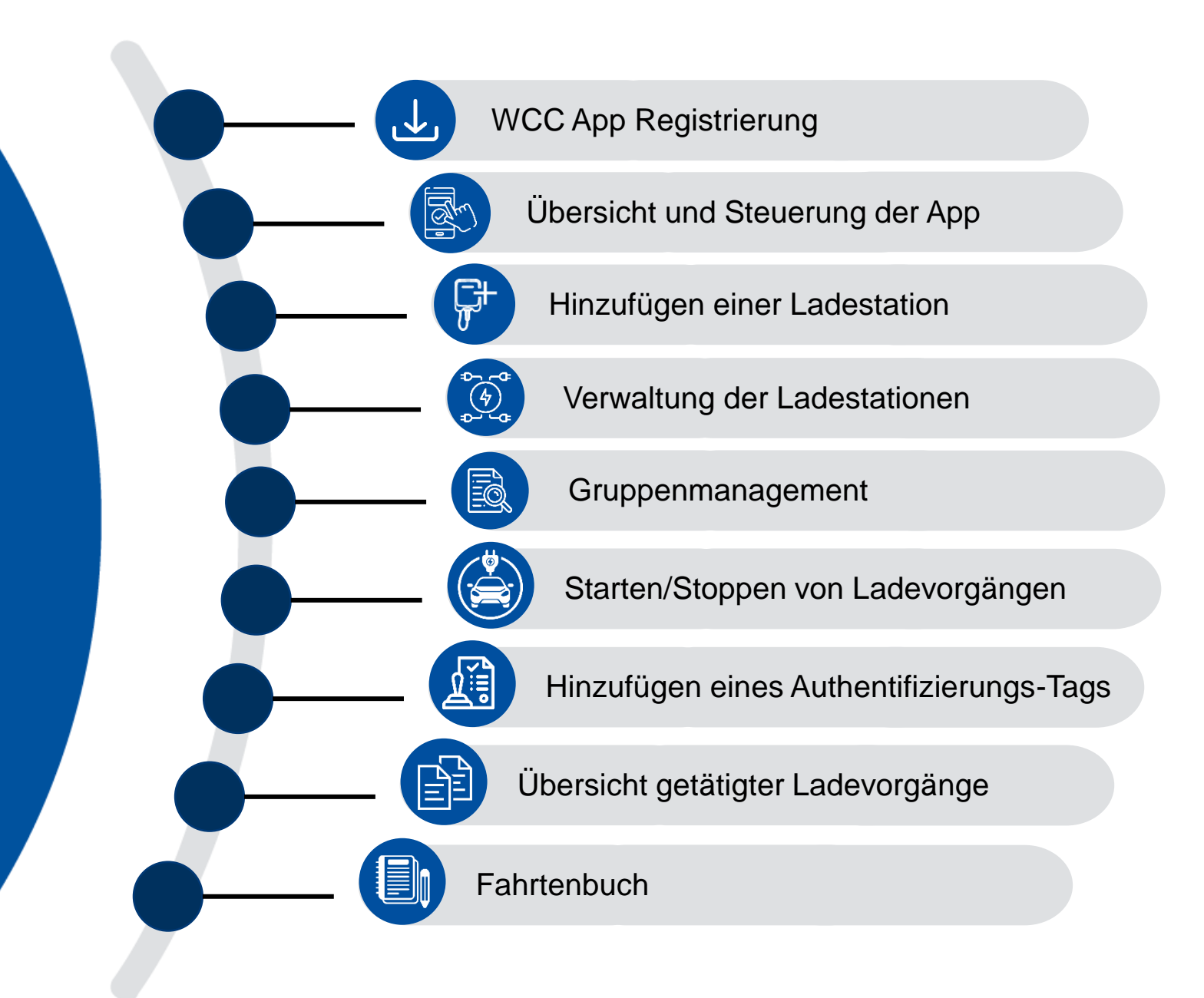

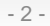

# WCC App Registrierung

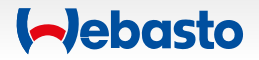

#### WCC App Registrierung 1. Herunterladen der Webasto ChargeConnect App

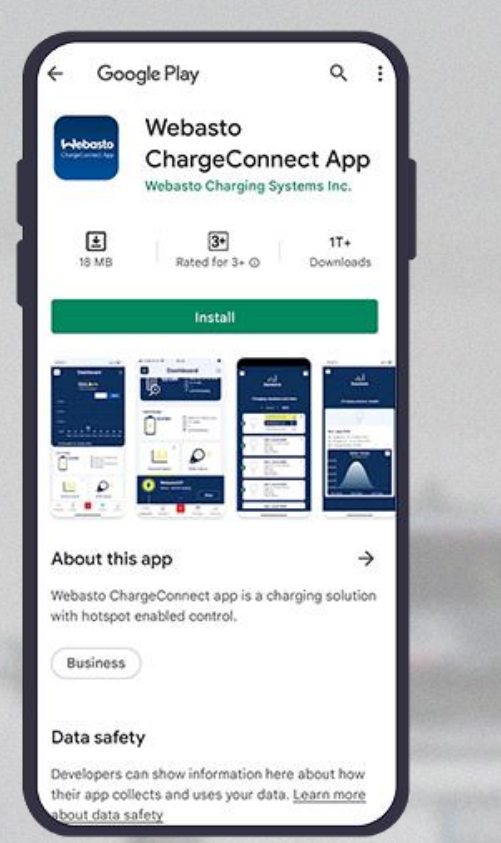

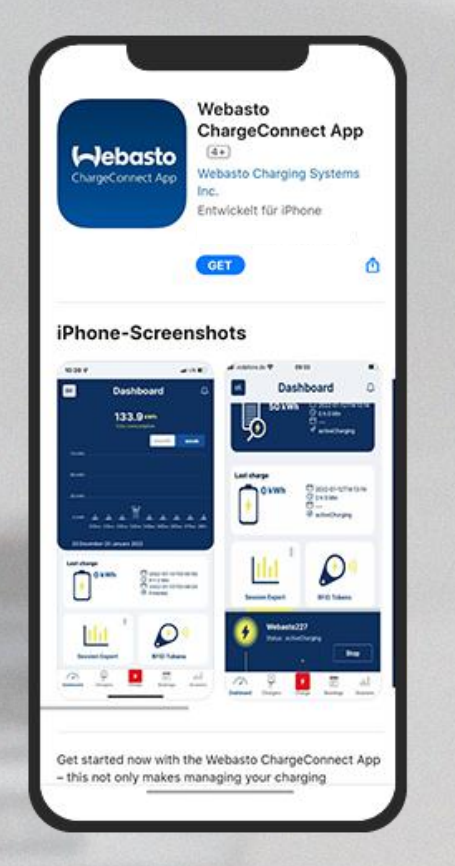

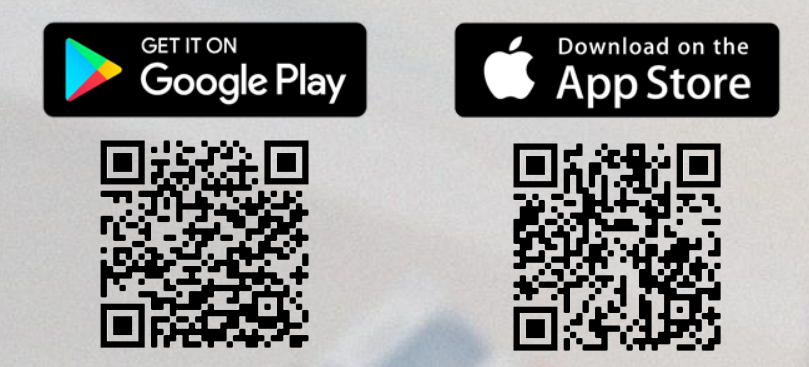

Öffne Google Play Store oder Apple App Store und suche nach Webasto ChargeConnect App.

Wähle die App aus und lade sie auf deinem Mobiltelefon herunter.

Sobald dieser Schritt abgeschlossen ist, öffne die App und starte mit der Anmeldung.

ebasto

#### 04.07.2022 Webasto ChargeConnect - Kurzanleitung ©Webasto

#### WCC App Registrierung 2. Startseite & Login-Fenster

#### Du bist **bereits** bei Webasto ChargeConnect **registriert**?

Gebe deine Login-Daten ein und lege mit der App los.

**Du bist neu** bei Webasto ChargeConnect?

Dann **erstelle einen Account** und beginne damit, dein Ladeerlebnis zu verwalten.

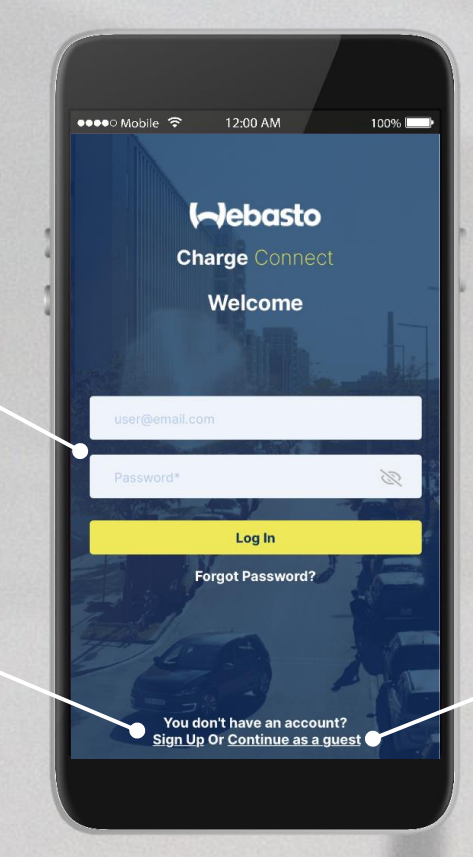

Du möchtest eine Webasto Wallbox **nur als Gast** nutzen? Dann klicke hier.

#### WCC App Registrierung 3. Anlegen eines Gast-Accounts

### < 🕈 >

#### An: lan1909 >

100% 💷

#### **Charge point Access**

●●●●○ Mobile 🗢 12:00 AM

Charge point name : Webasto NEXT Charge point id : NEXT-WS101921 Access code : 001851 RFID tag : NEXT-WS101921\_drfid Expiry Date : 03-11-2022 12:00

If you are a registered user, you can see the guest charger under the shared charger list

Note : Please do not reply to this email, Emails sent to this address will not be answered. Füge die **E-Mail Adresse** ein, mit welcher du vom Besitzer der Ladestation **eingeladen** wurdest.

> Klicke auf das **3-Punkte-Icon** in der rechten Ecke und **wähle Start aus**. Gebe anschließend den **Zugangscode** ein, sowie den zugeschickten **Authentifizierungs-Tag**.

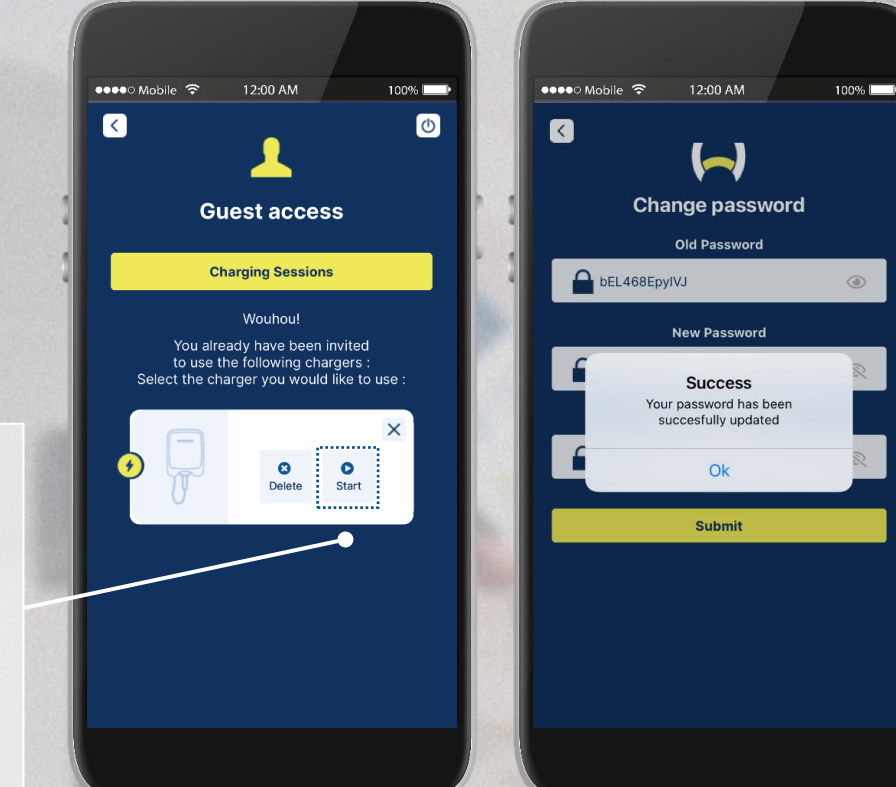

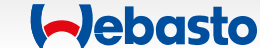

#### WCC App Registrierung 4. Erstellung eines WCC-Accounts

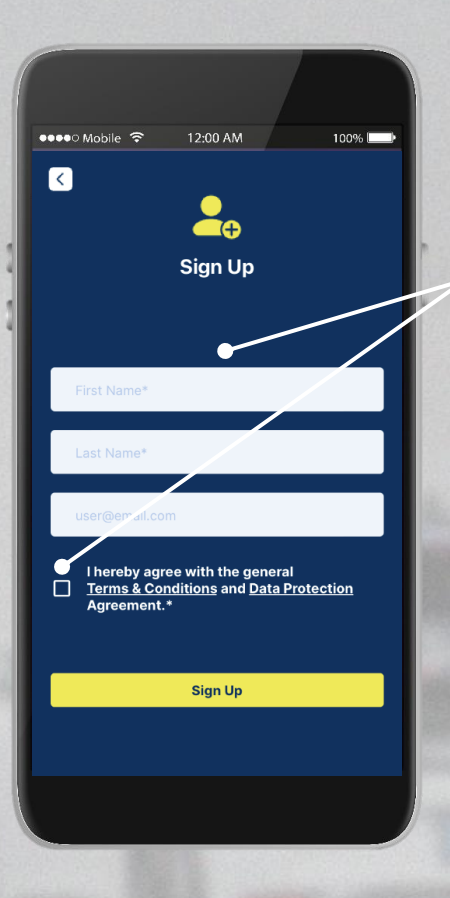

Gebe deine Daten ein und lese die Geschäfts- sowie Datenschutzbedingungen. Bei Zustimmung setze den Haken als Bestätigung.

> Öffne die **Bestätigungs-Mail** mit dem automatisch generiertem Passwort. Ändere das Passwort und nutze es zum Login in die App.

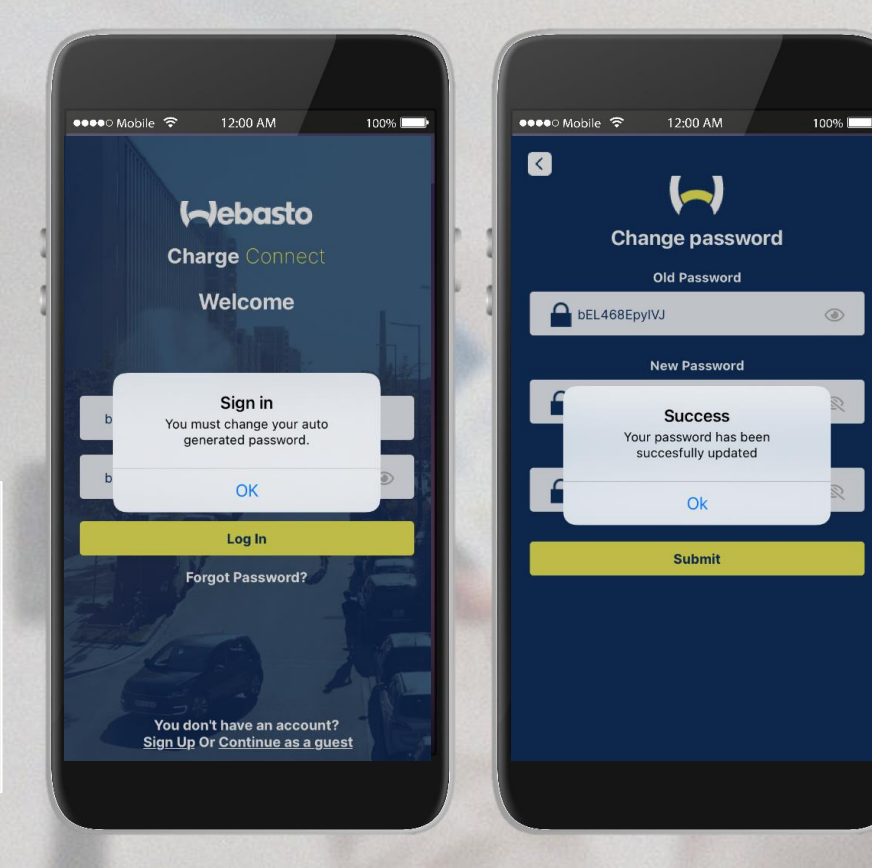

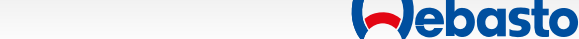

# Übersicht und Steuerung der App

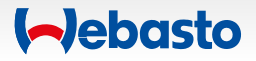

### Übersicht und Steuerung der App 1. Dashboard

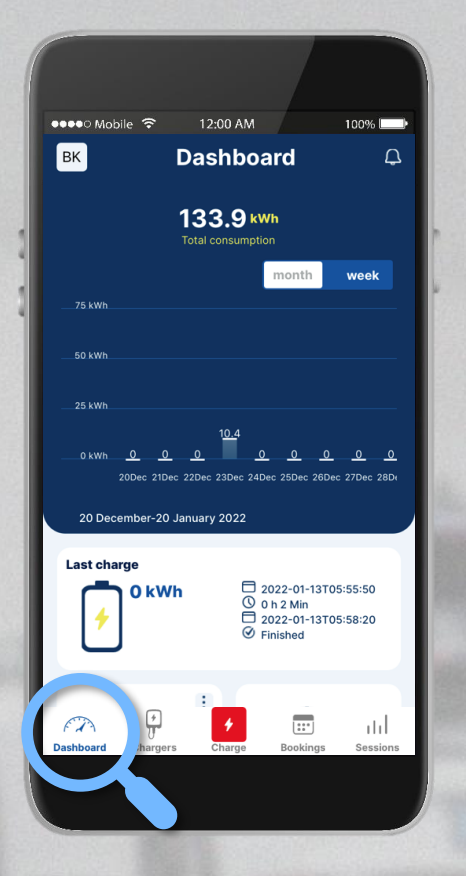

- Behalte die Energie aus deinen Ladevorgänge im Blick.
- Erhalte wichtige Mitteilungen.
- Scanne den QR-Code deiner Wallbox und beginne das Laden.
- Füge Authentifizierungs-Tags hinzu und verwalte diese.
- Exportiere die neuesten Ladedaten und sende sie dir per E-Mail.
- Erstelle eine Gruppe mit bis zu 10 Ladestationen, um die Verwendung deiner Wallboxen zu verwalten & steuern.

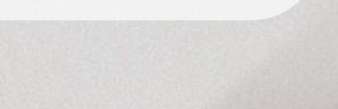

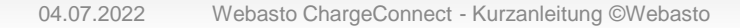

### Übersicht und Steuerung der App 2. Gesamtverbrauch

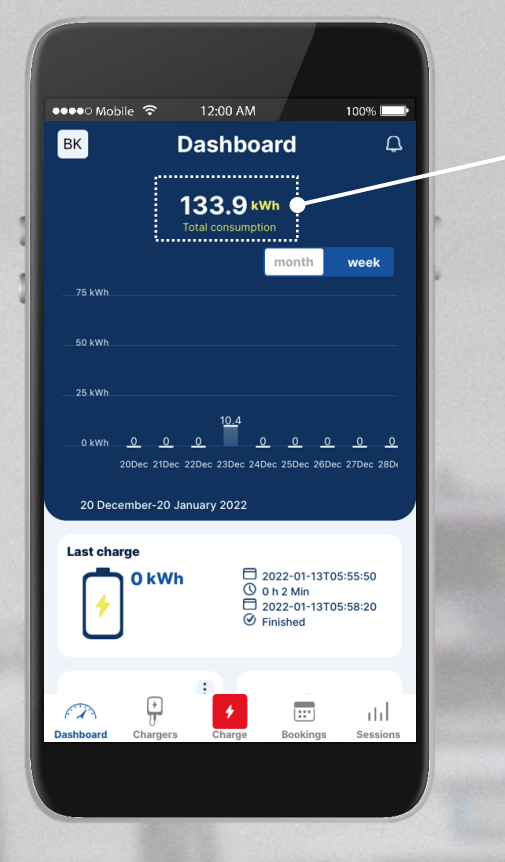

- Behalte die Energie aus deinen Ladevorgänge im Blick.
- Erhalte wichtige Mitteilungen.
- Scanne den QR-Code deiner Wallbox und beginne das Laden.
- Füge Authentifizierungs-Tags hinzu und verwalte diese.
- Exportiere die neuesten Ladedaten und sende sie dir per E-Mail.
- Erstelle eine Gruppe mit bis zu 10 Ladestationen, um die Verwendung deiner Wallboxen zu verwalten & steuern.

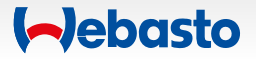

### Übersicht und Steuerung der App 3. Mitteilungen

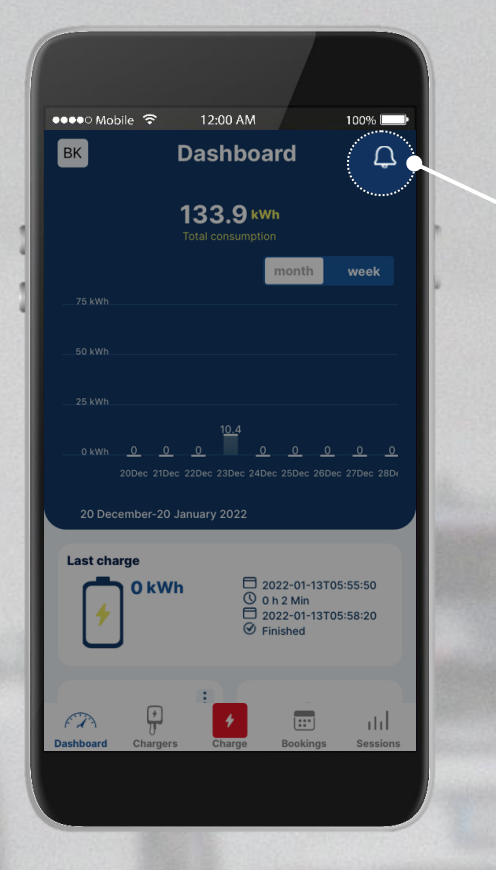

- Behalte die Energie aus deinen Ladevorgänge im Blick.
- Erhalte wichtige Mitteilungen.
- Scanne den QR-Code deiner Wallbox und beginne das Laden.
- Füge Authentifizierungs-Tags hinzu und verwalte diese.
- Exportiere die neuesten Ladedaten und sende sie dir per E-Mail.
- Erstelle eine Gruppe mit bis zu 10 Ladestationen, um die Verwendung deiner Wallboxen zu verwalten & steuern.

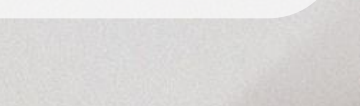

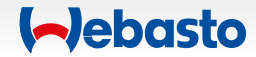

### Übersicht und Steuerung der App 4. Laden

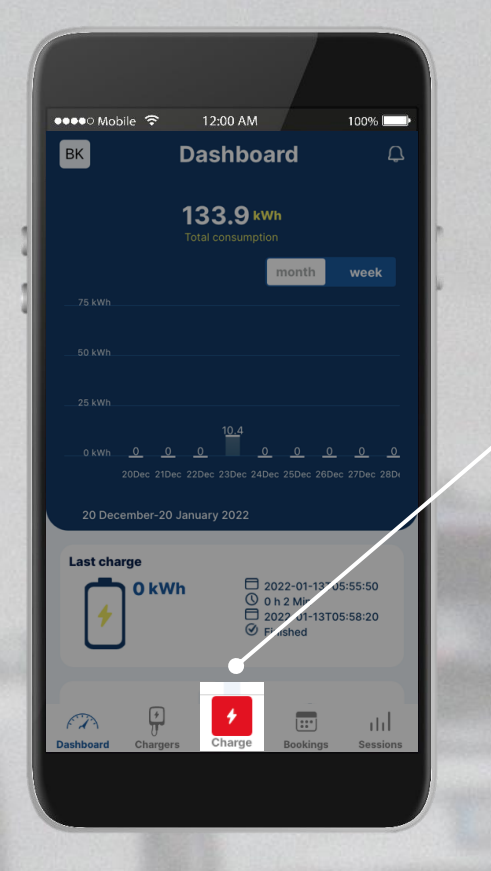

- Behalte die Energie aus deinen Ladevorgänge im Blick.
- Erhalte wichtige Mitteilungen.
- Scanne den QR-Code deiner Wallbox und beginne das Laden.
- Füge Authentifizierungs-Tags hinzu und verwalte diese.
- Exportiere die neuesten Ladedaten und sende sie dir per E-Mail.
- Erstelle eine Gruppe mit bis zu 10 Ladestationen, um die Verwendung deiner Wallboxen zu verwalten & steuern.

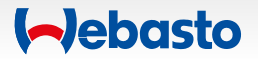

### Übersicht und Steuerung der App 5. Authentifizierungs-Tags

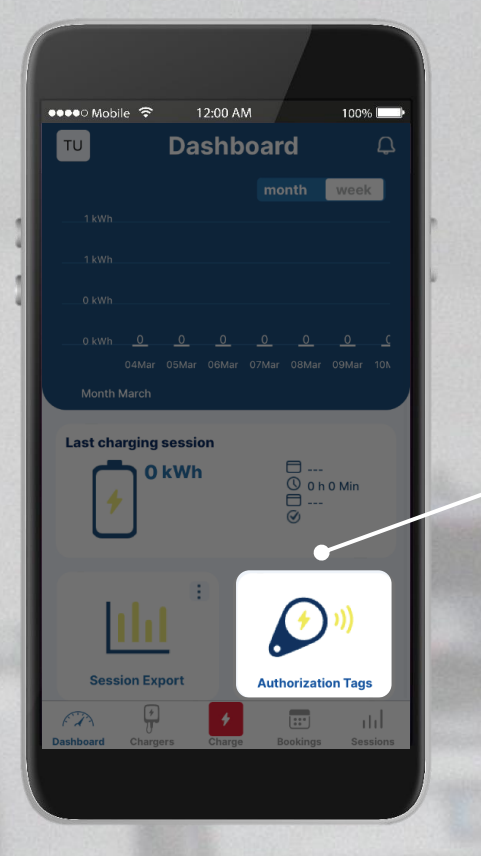

- Behalte die Energie aus deinen Ladevorgänge im Blick.
- Erhalte wichtige Mitteilungen.
- Scanne den QR code deiner Wallbox und beginne das Laden.
- Füge Authentifizierungs-Tags hinzu und verwalte diese.
- Exportiere die neuesten Ladedaten und sende sie dir per E-Mail.
- Erstelle eine Gruppe mit bis zu 10 Ladestationen, um die Verwendung deiner Wallboxen zu verwalten & steuern.

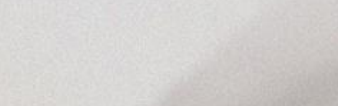

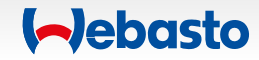

### Übersicht und Steuerung der App 6. Ladevorgänge exportieren

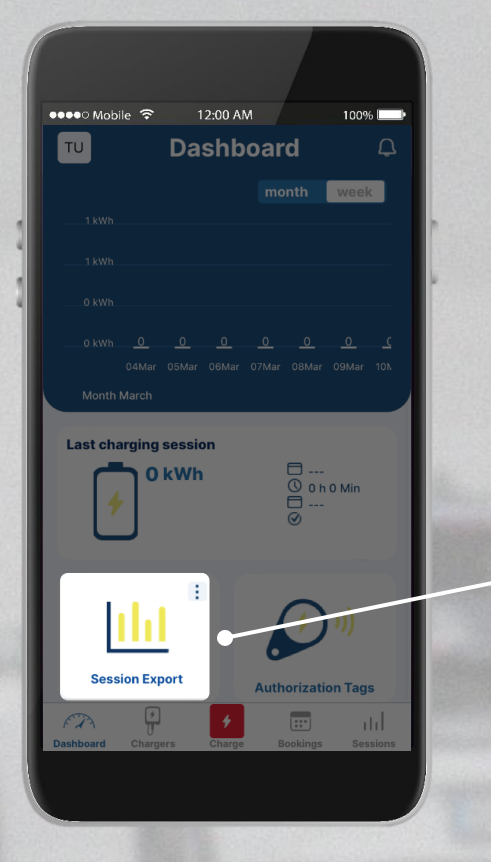

- Behalte die Energie aus deinen Ladevorgänge im Blick.
- Erhalte wichtige Mitteilungen.
- Scanne den QR code deiner Wallbox und beginne das Laden.
- Füge Authentifizierungs-Tags hinzu und verwalte diese.
- Exportiere die neuesten Ladedaten und sende sie dir per E-Mail.
- Erstelle eine Gruppe mit bis zu 10 Ladestationen, um die Verwendung deiner Wallboxen zu verwalten & steuern.

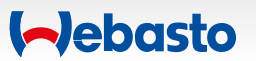

### Übersicht und Steuerung der App 7. Meine Gruppen

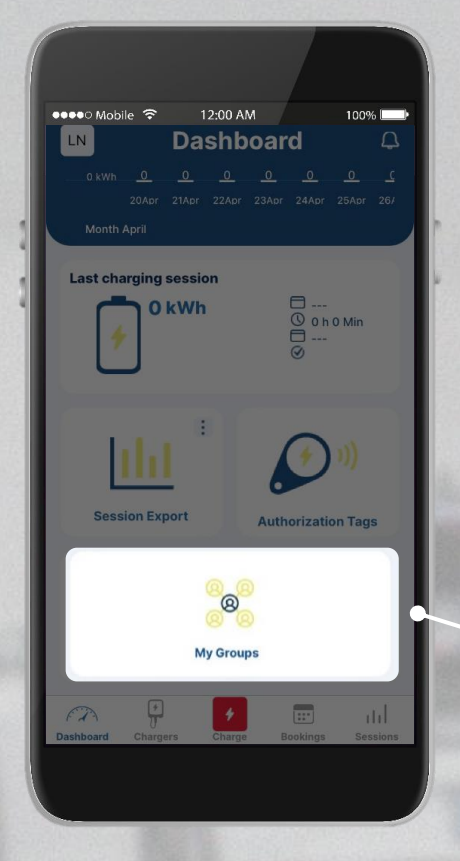

- Behalte die Energie aus deinen Ladevorgänge im Blick.
- Erhalte wichtige Mitteilungen.
- Scanne den QR code deiner Wallbox und beginne das Laden.
- Füge Authentifizierungs-Tags hinzu und verwalte diese.
- Exportiere die neuesten Ladedaten und sende sie dir per E-Mail.
- Erstelle eine Gruppe mit bis zu 10 Ladestationen, um die Verwendung deiner Wallboxen zu verwalten & steuern.

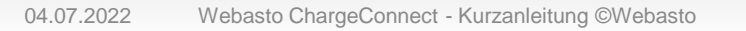

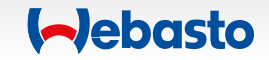

# **Hinzufügen einer Ladestation**

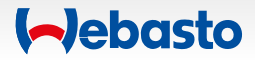

#### Hinzufügen einer Ladestation 1. Öffnen des Ladestationen-Menüs

Du kannst deine Ladestation hinzufügen, indem du unten im Hauptmenü Ladestationen wählst.

Navigiere zu Eigene/Residentials und klicke auf hinzufügen.

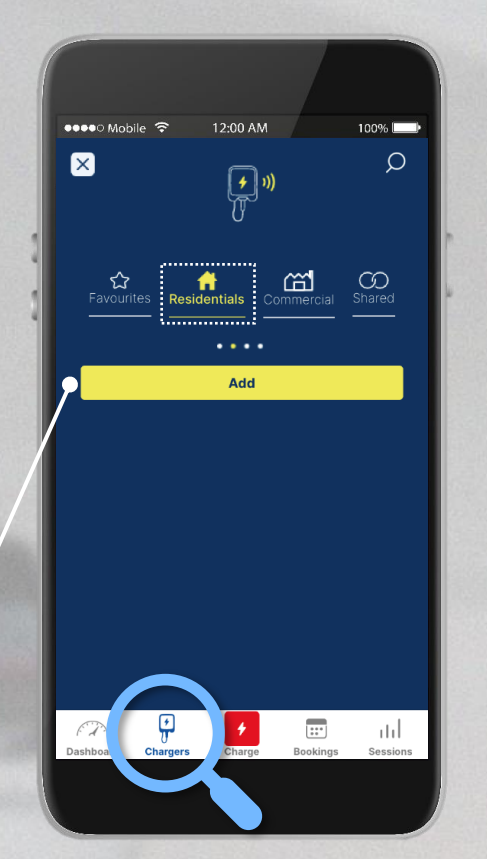

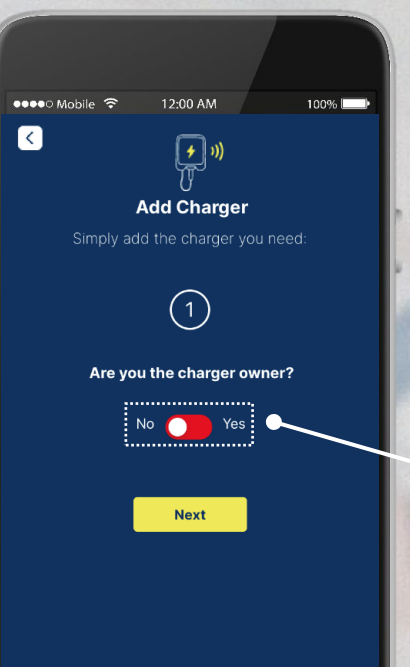

Füge deine Ladestation durch das Auswählen von Ja hinzu.

Wenn du keine eigene Ladestation besitzt, wähle Nein und fahre im Hauptmenü als Nutzer fort.

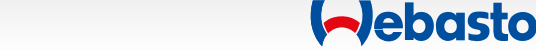

#### Hinzufügen einer Ladestation 2. Wahl zwischen QR-Code und Anmeldedaten

< 🕈 >

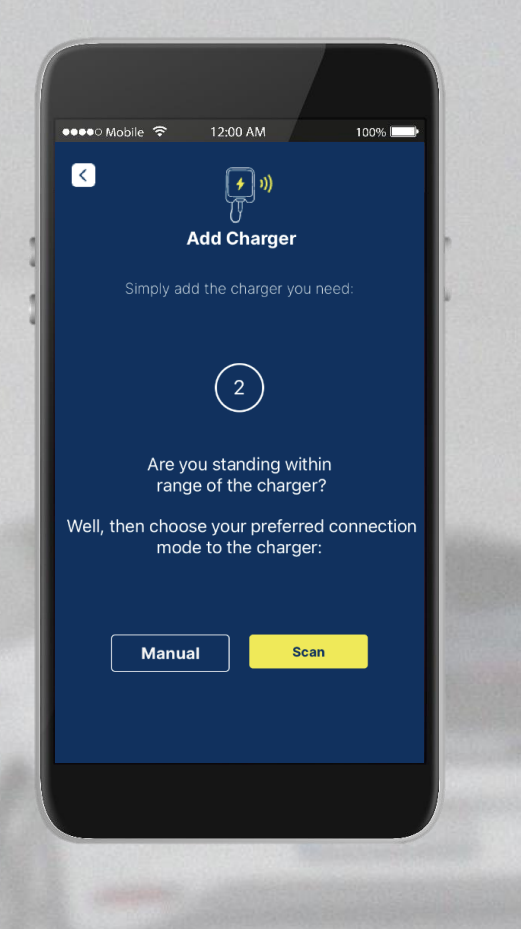

Möchtest du deine Ladestation mittels **QR-Code** oder über das Eintippen der notwendigen **Anmeldedaten** hinzufügen?

Wähle deine bevorzugte Methode.

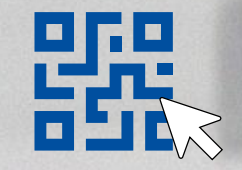

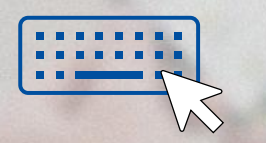

... mittels QR code ... über Anmeldedaten (Scan) (Manuell)

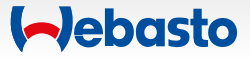

#### Hinzufügen einer Ladestation 3. Mittels QR-Code Scan

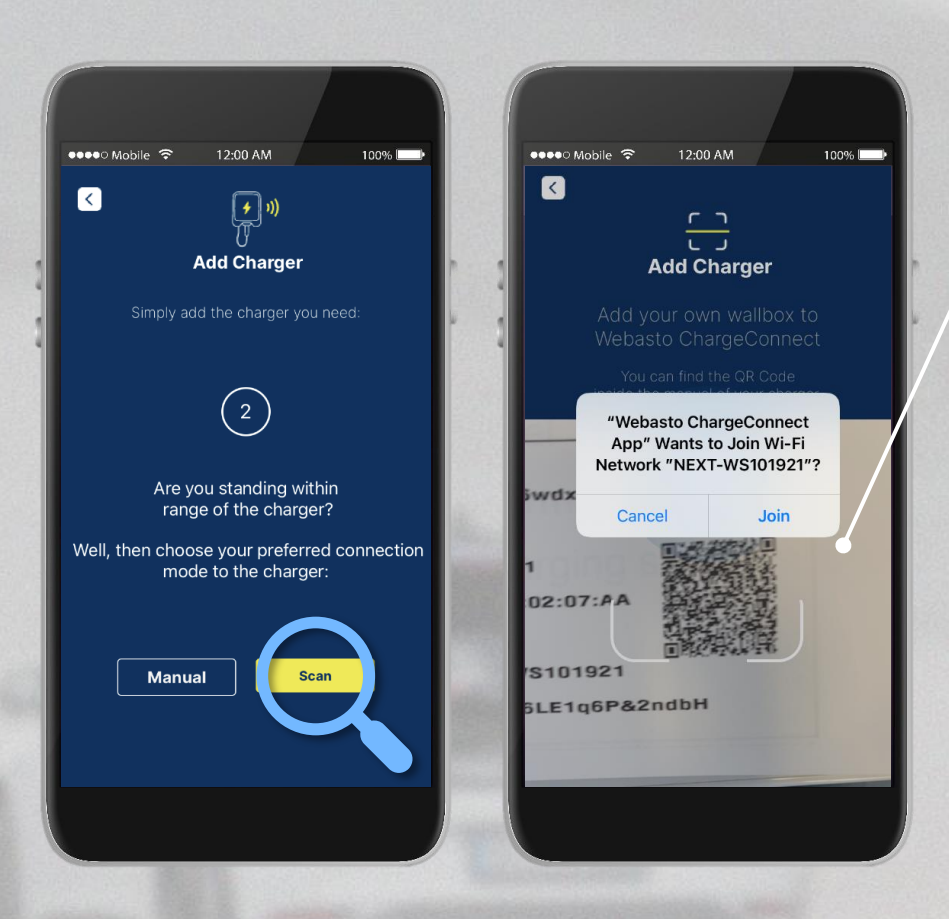

Füge deine Ladestation über das Scannen des QR-Codes auf der ersten Seite des Handbuchs hinzu.

> Gebe einen **individuellen Namen** für deine Ladestation ein.

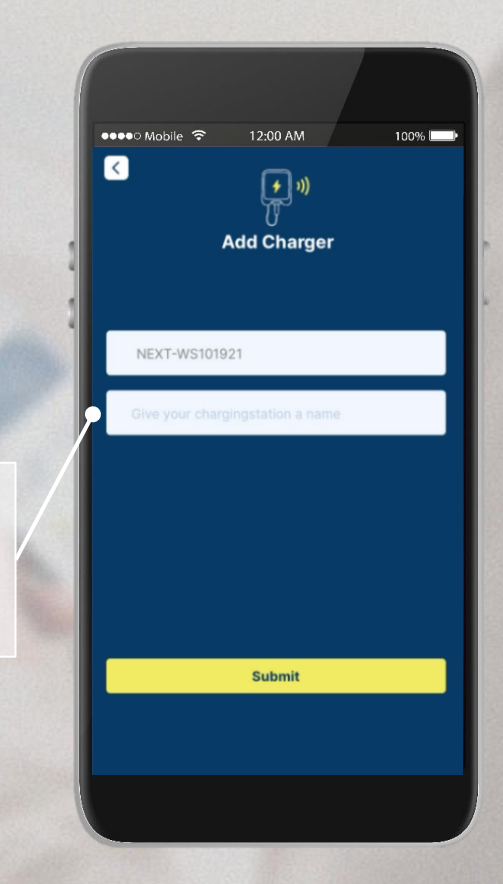

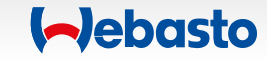

#### Hinzufügen einer Ladestation 4. Über Anmeldedaten

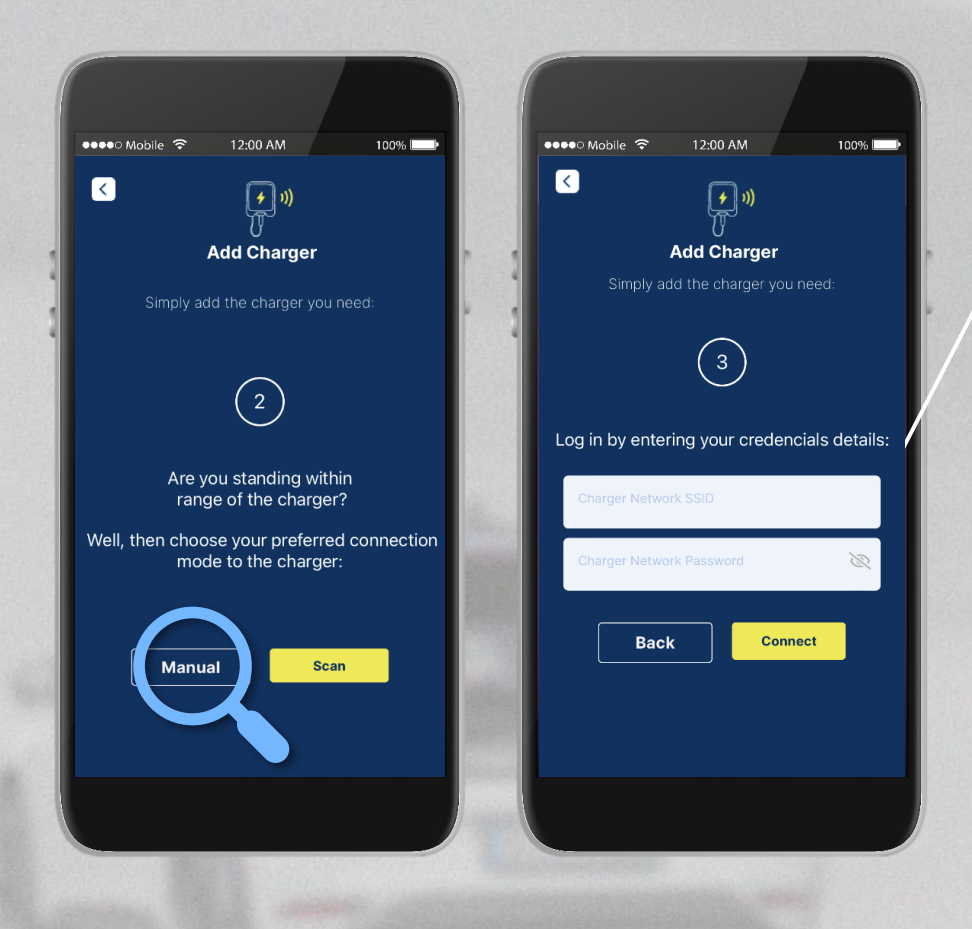

Füge deine Ladestation über das Eingeben der Anmeldedaten ein, die auf der ersten Seite des Handbuchs abgedruckt sind.

> Gebe einen **individuellen Namen** für deine Ladestation ein.

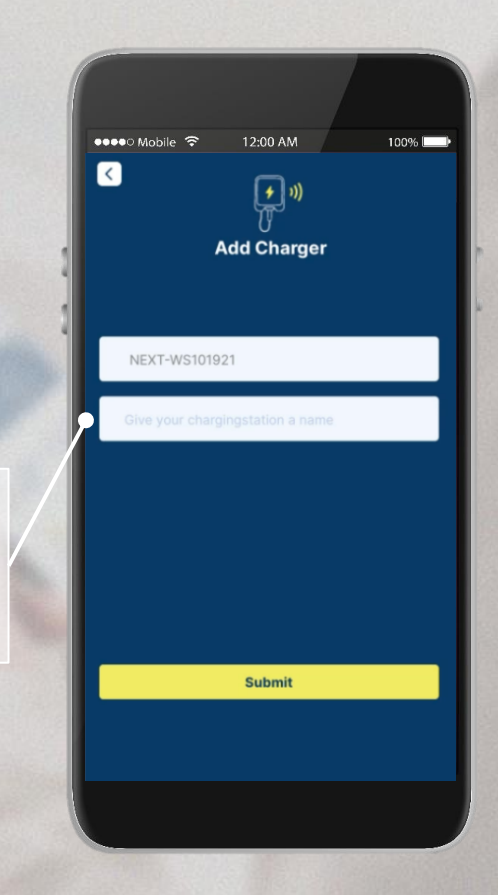

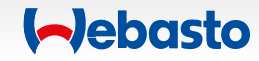

# Verwaltung der Ladestationen

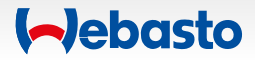

#### Verwaltung der Ladestationen 1. Private Ladestationen

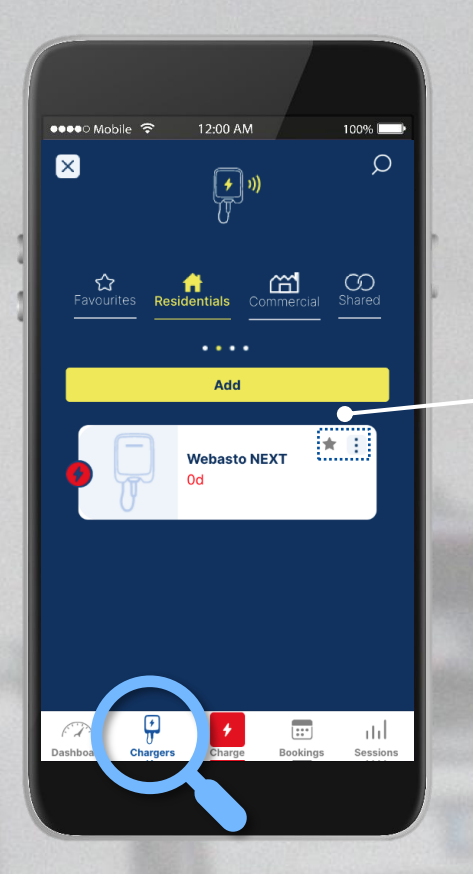

Jetzt kannst du deine hinzugefügten Ladestationen im Ladestationen-Menü unter den **Eigenen/Residentials** Ladestationen finden.

Durch Markieren des Stern-Symbols kann eine Ladestation zum Favorit gemacht werden. Durch Klicken auf die **drei Punkte**, erhältst du verschiedene Optionen, deine **Ladestation zu verwalten**.

- Teilen der Ladestation
- Übersicht über alle Nutzer der Ladestation
- Neustart der Ladestation
- S Löschen der Ladestation von einer Gruppe
- Remote Start / Stopp des Ladevorgangs

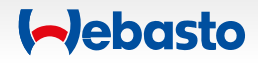

#### Verwaltung der Ladestationen 2. Bevorzugte Ladestationen

100% 🗔

ommercial Shared

\* 1

+ 1

нI

::\*

12:00 AM

(\* ))

Testwallbox

Next

🐽 🐽 Mobile 🔶

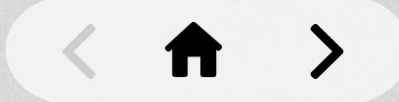

Wenn du durch das Markieren das Stern-Symbols Ladestationen zu deinen Favoriten gemacht hast, kannst du diese hier sehen.

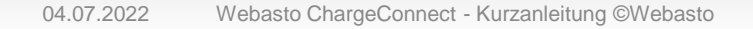

ashboard

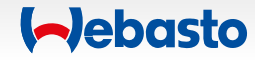

#### Verwaltung der Ladestationen 3. Gewerbliche Ladestationen

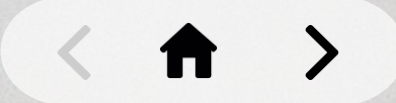

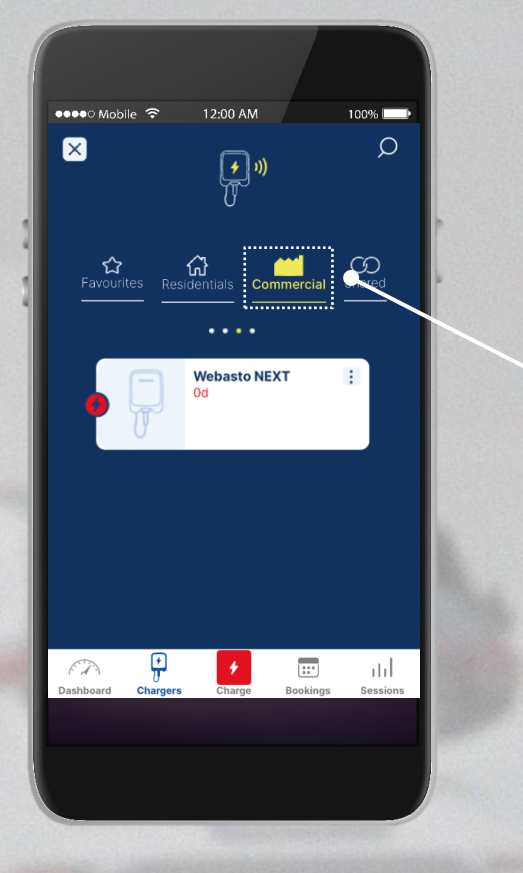

Wenn du ein **gewerblicher Endnutzer** bist, kannst du hier die Ladestationen sehen, die mit dir durch eine Organisation oder Gruppe geteilt wurden.

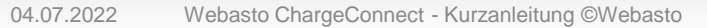

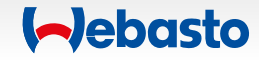

#### Verwaltung der Ladestationen 4. Geteilte Ladestationen

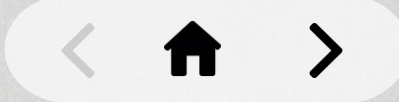

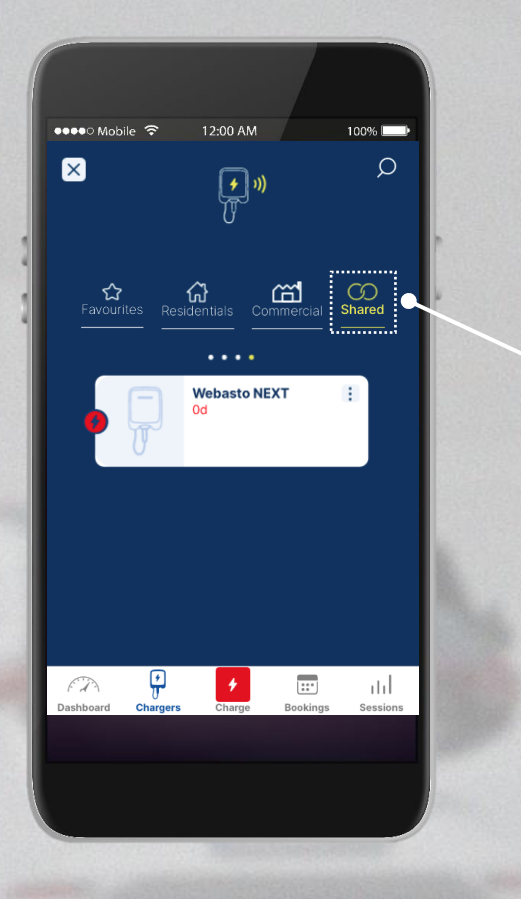

Unter Geteilt/Shared siehst du alle Ladestationen, die andere Nutzer mit dir geteilt haben.

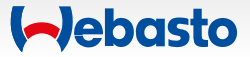

# Gruppenmanagement

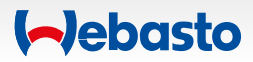

#### Gruppenmanagement 1. Erstellen deiner Gruppe

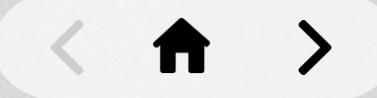

#### Erstelle eine Gruppe mit unterschiedlichen Nutzern und erweitere auf bis zu zehn Ladestationen.

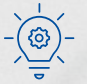

Ladestationen können nur vom Gruppen-Admin hinzugefügt werden.

| ••••• Mobile 🗢 12:00   | AM 100%                  |
|------------------------|--------------------------|
| Dash                   | board 🗘                  |
| 0 kWh <u>0 0</u> 0     | <u> </u>                 |
| 20Apr 21Apr 22A        | or 23Apr 24Apr 25Apr 26/ |
| Month April            |                          |
| Last charging session  |                          |
| O kWh                  | 0                        |
| *                      | <br>Ø                    |
|                        | U.                       |
|                        |                          |
| Lilla 1                |                          |
|                        |                          |
| Session Export         | Authorization Tons       |
|                        | Authorization rags       |
| 6                      |                          |
|                        |                          |
| 8                      | ₩ <b>/</b>               |
| h                      | -5                       |
|                        | line and                 |
| Dashboard Chargers Cha | Bookings Sessions        |

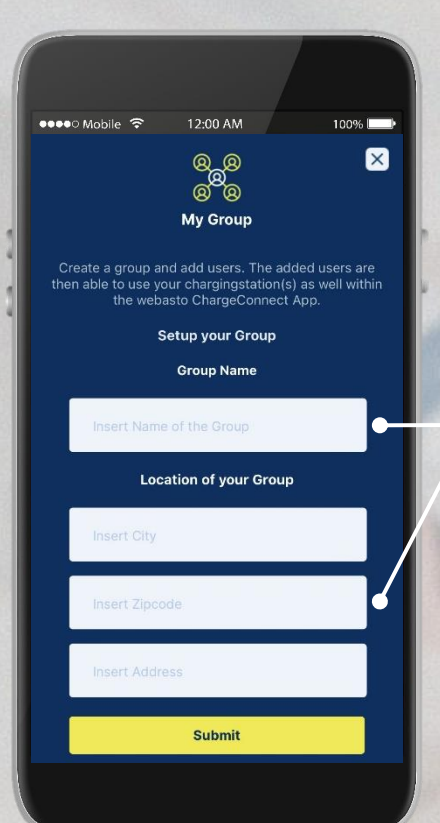

Erstelle die Gruppe durch das Eingeben eines beliebigen Namens für die Gruppe und der Standortdaten.

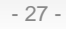

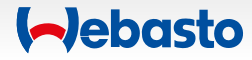

#### Gruppenmanagement 2. Einladen eines Nutzers zur Gruppe

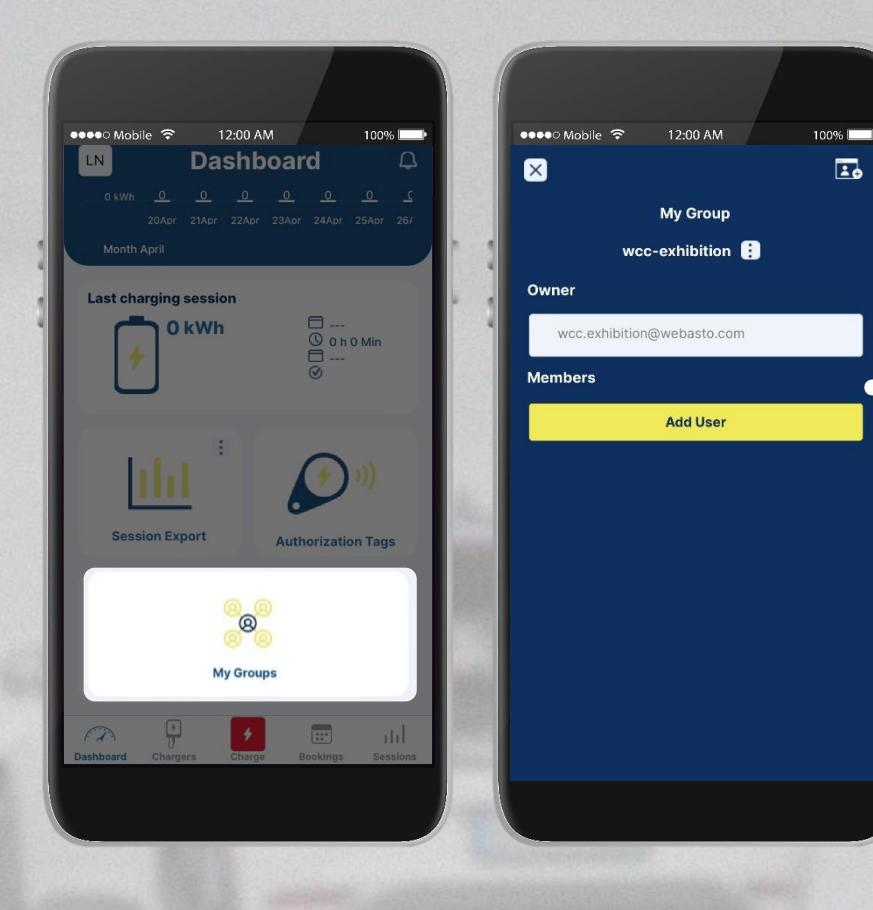

Lade Nutzer zu deiner Gruppe durch Klicken von Nutzer hinzufügen ein.

> Füge ihre **E-Mail-Adressen** hinzu und sie werden eine Einladung erhalten.

- Der eingeladene Nutzer muss einen WCC Account besitzen.

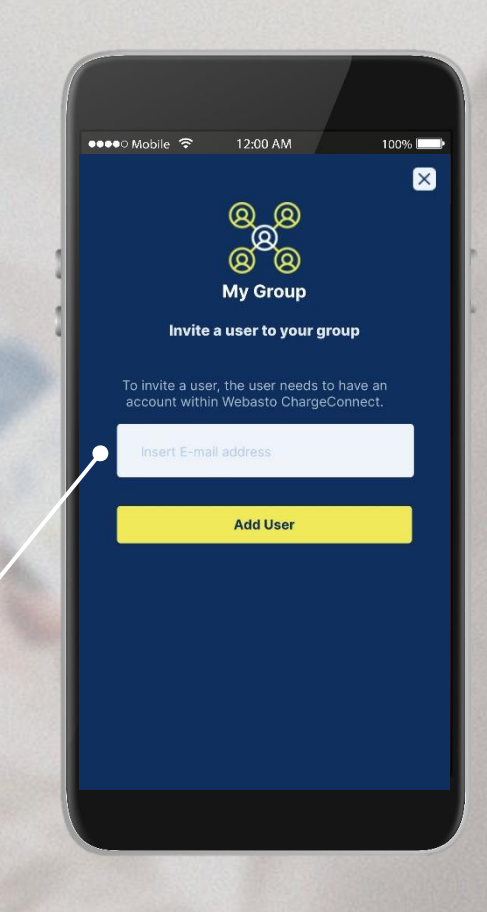

(-)ebasto

#### Gruppenmanagement 2. Einladen eines Nutzers zur Gruppe

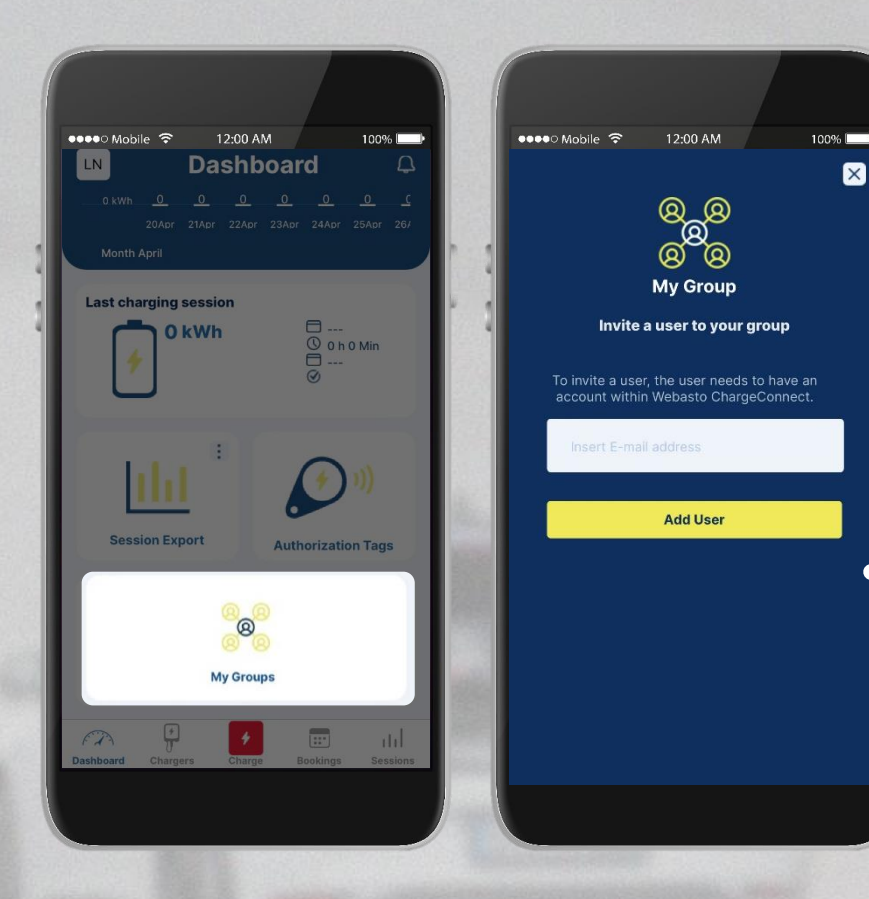

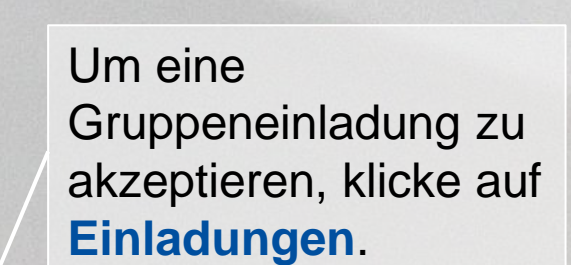

Alle ausstehenden Einladungen werden angezeigt. Nun muss für eine Bestätigung lediglich der grüne Haken gesetzt warden..

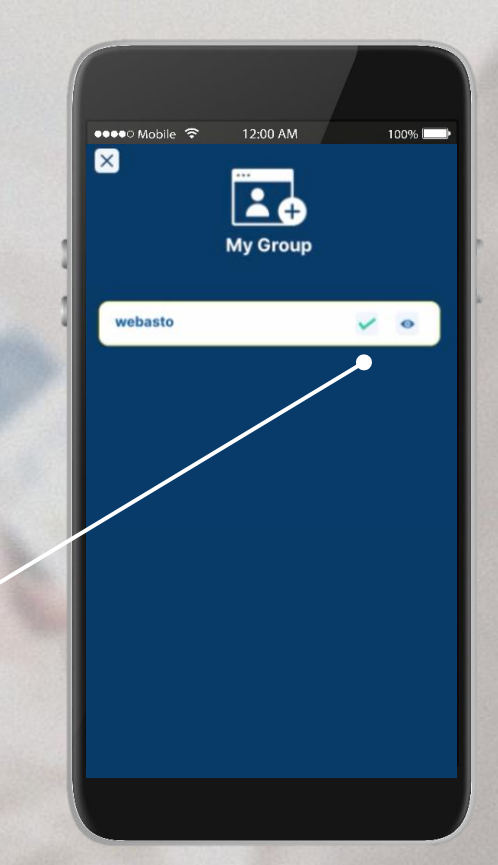

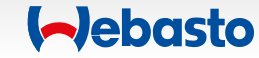

## Starten/Stoppen von Ladevorgängen

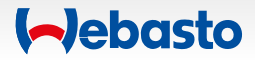

#### Starten des Ladevorgangs 1. Unterschiedliche Möglichkeiten

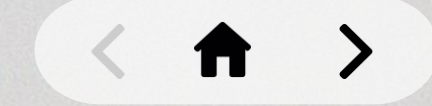

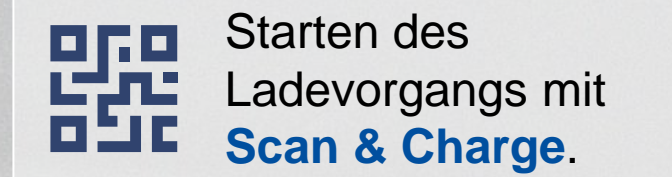

Scanne den QR-Code zum Starten des Ladevorgangs.

#### Geeignet für

- Die Nutzung verschiedener Ladestationen (jede hat einen individuellen QR-Code)
- ✓ Vor-Ort-Durchführung erforderlich
- ✓ Internet Verbindung notwendig

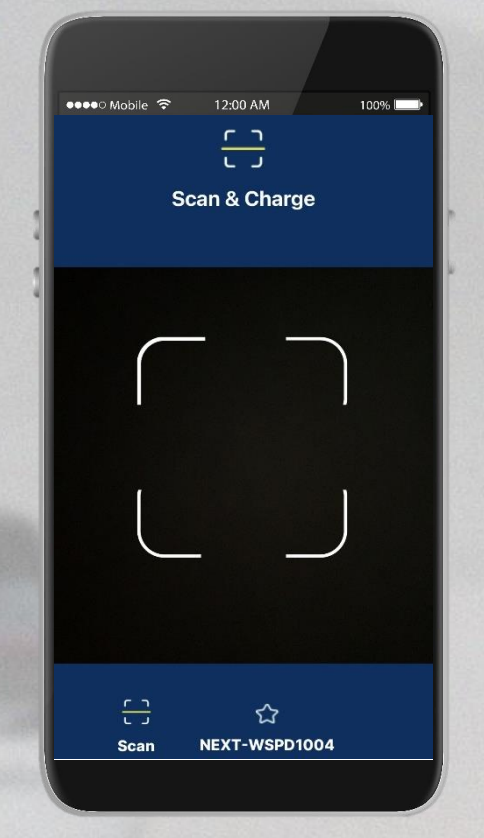

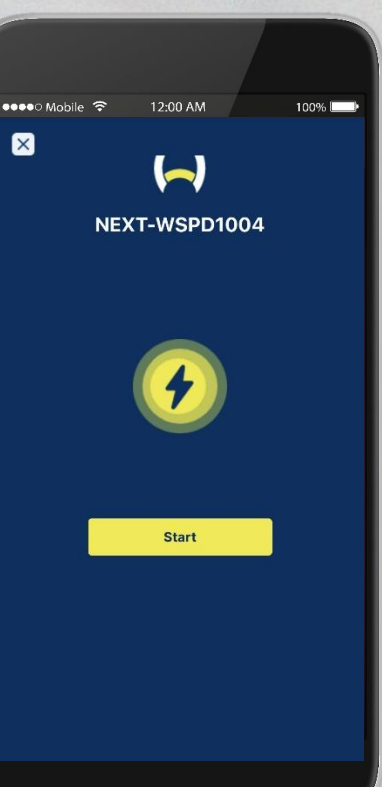

Starten des Ladevorgangs per Remote Start.

### Klicke Start zum Starten des Ladevorgangs.

#### Geeignet für

- Die Nutzung einer Ladestation
- Bekannte Ladestationen-ID
- Durchführung per Fernzugriff
- Internet Verbindung notwendig

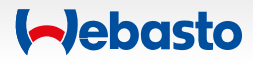

#### Starten des Ladevorgangs 2. Scan & Charge

< fr >

Klicke Laden, Scannen und halte die Kamera über den QR-Code, um den Ladevorgang zu starten.

Du wirst dann den **aktuellen Ladeprozess** auf dem Dashboard sehen.

Es ist möglich, das Laden durch Drücken des Stopp-Buttons auf dem Dashboard zu stoppen.

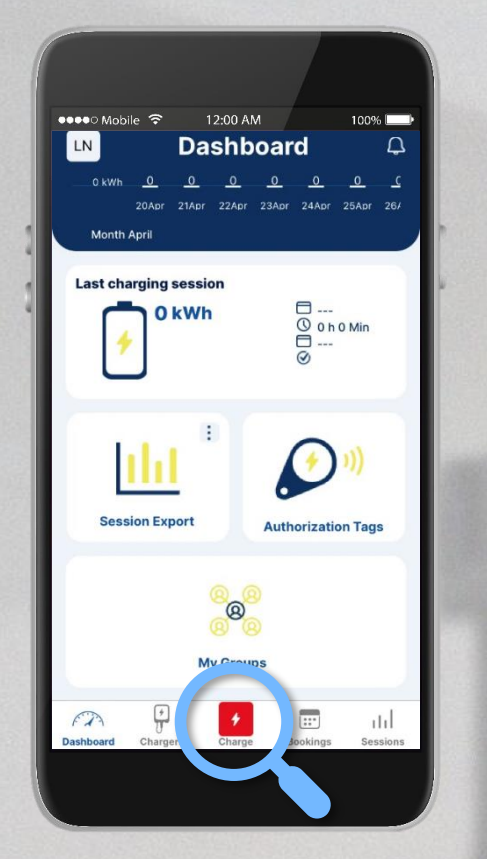

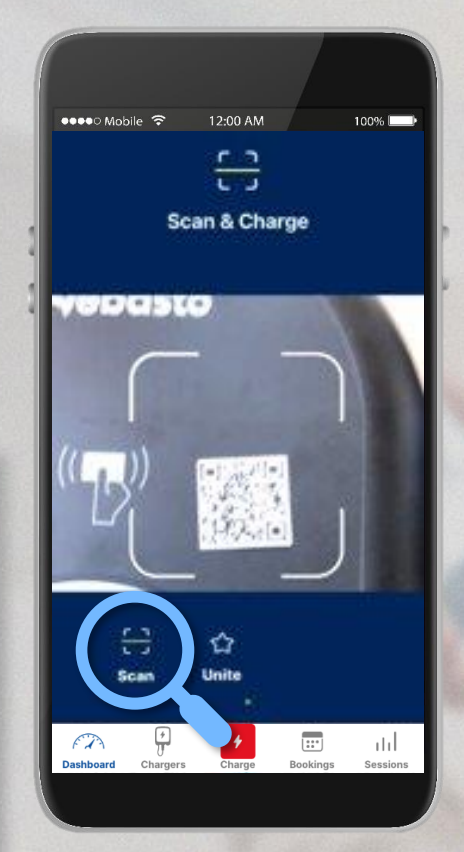

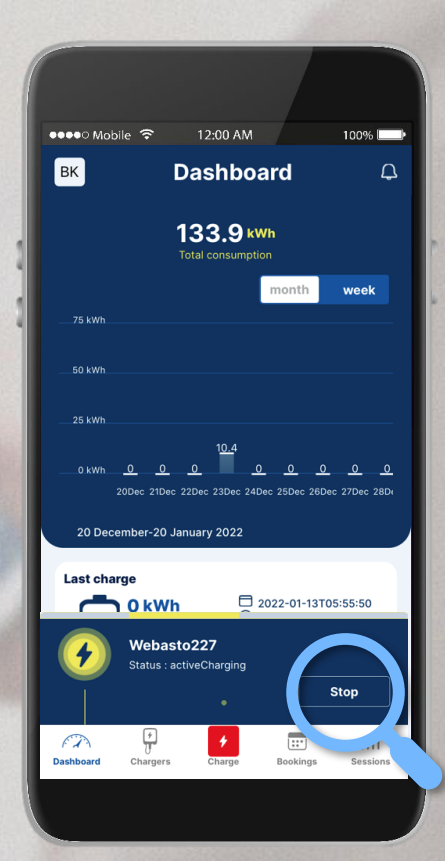

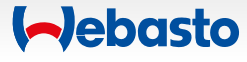

#### Starten des Ladevorgangs 3. Start per Fernzugriff

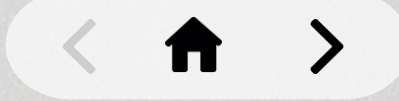

Öffne deine Ladestationen und wähle deine Ladestation aus. Drücke das Drei-Punkte-Symbol und starte den Ladevorgang mit Start.

Du wirst dann den **aktuellen** Ladeprozess auf dem Dashboard sehen.

Es ist möglich, das Laden entweder durch das Drücken des Stopp-Buttons auf dem Dashboard oder in der vorherigen Menüleiste zu stoppen.

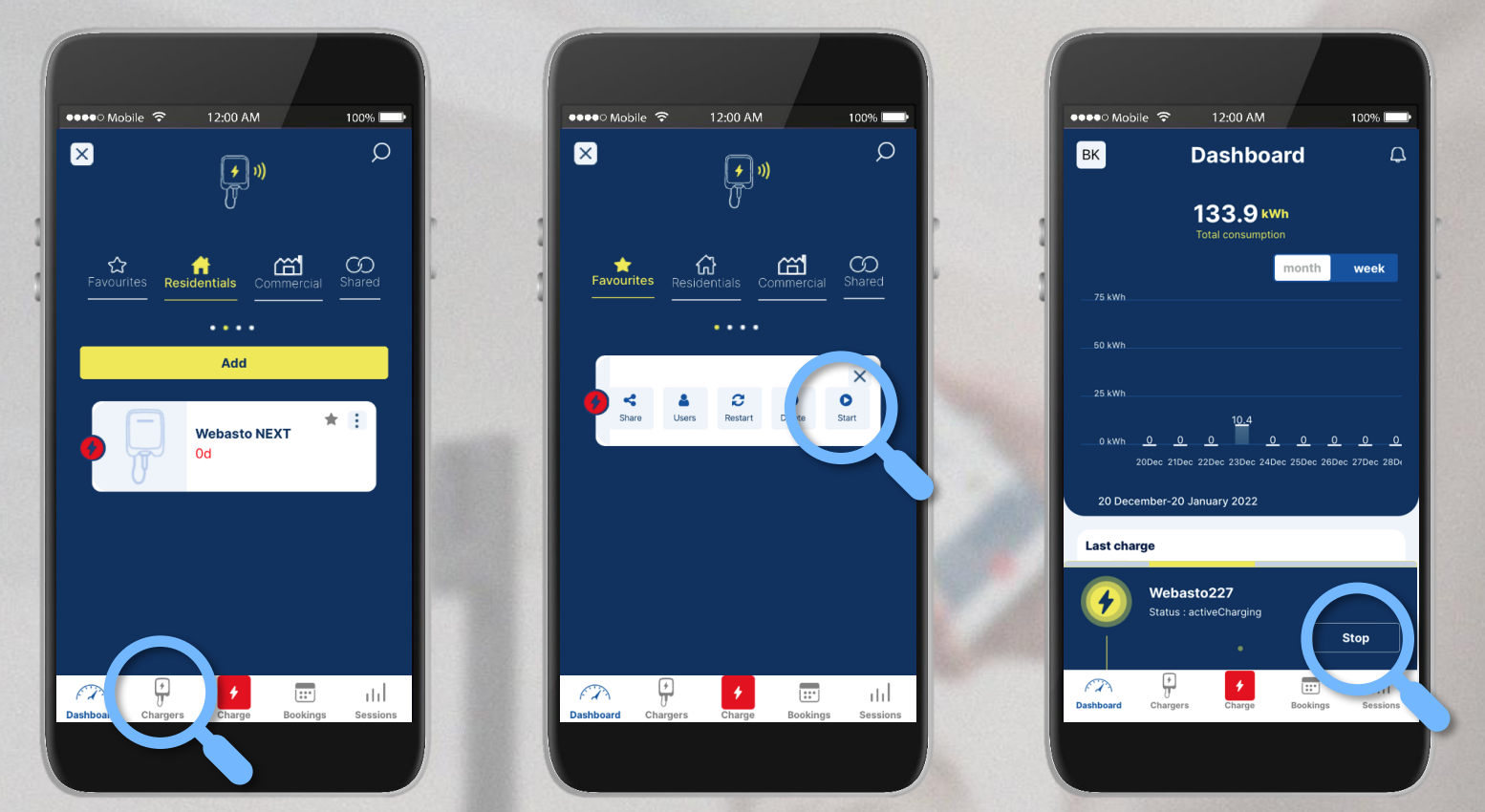

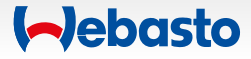

## Hinzufügen eines Authentifizierungs-Tags

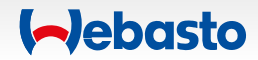

#### Hinzufügen eines Authorisierungs-Tags

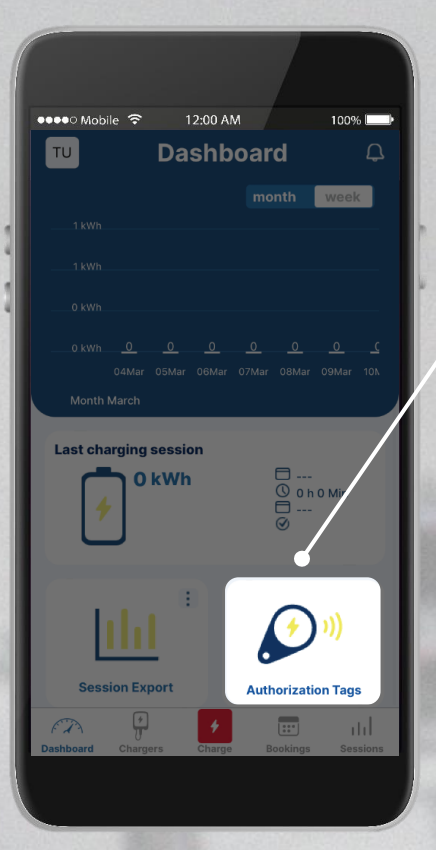

Hier kannst du sehen, welche Authorisierungs-Tags für das Laden an deiner Wallbox befähigt sind.

> Klicke hier, um neue Authorisierungs-Tags hinzuzufügen.

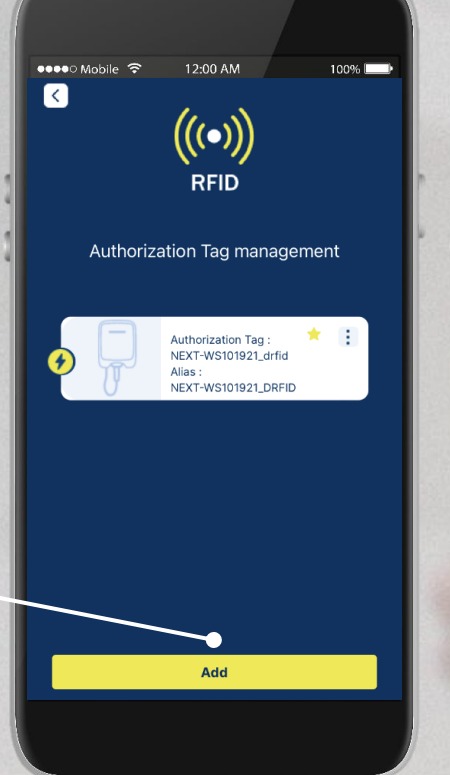

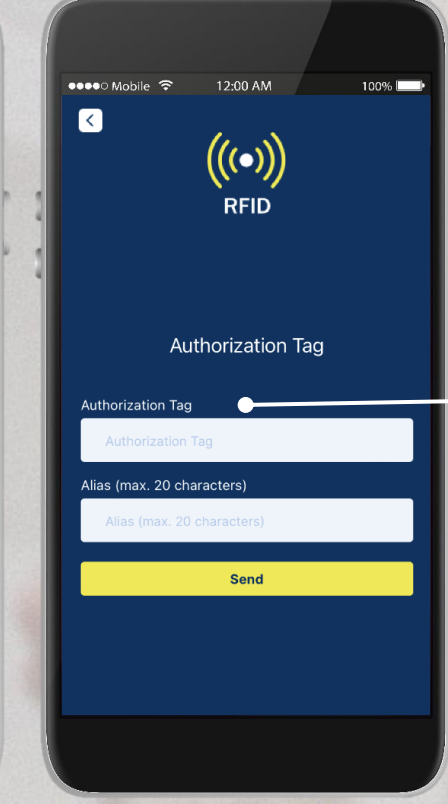

Gib die neuen Authorisierungs-Tags ein und lege ein Alias fest.

Nun kannst du sie nutzen, um wie gewohnt an deiner Ladestation zu laden.

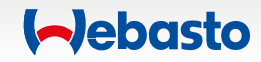

# Übersicht getätigter Ladevorgänge

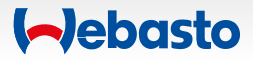

### Übersicht getätigter Ladevorgänge 1. Allgemeine Übersicht in der App

Habe einen Blick über deine Ladevorgänge und die geladene Energie.

Durch das Klicken auf eine Ladevorgänge/Sessions kannst du die Details öffnen und die Messwerte einsehen.

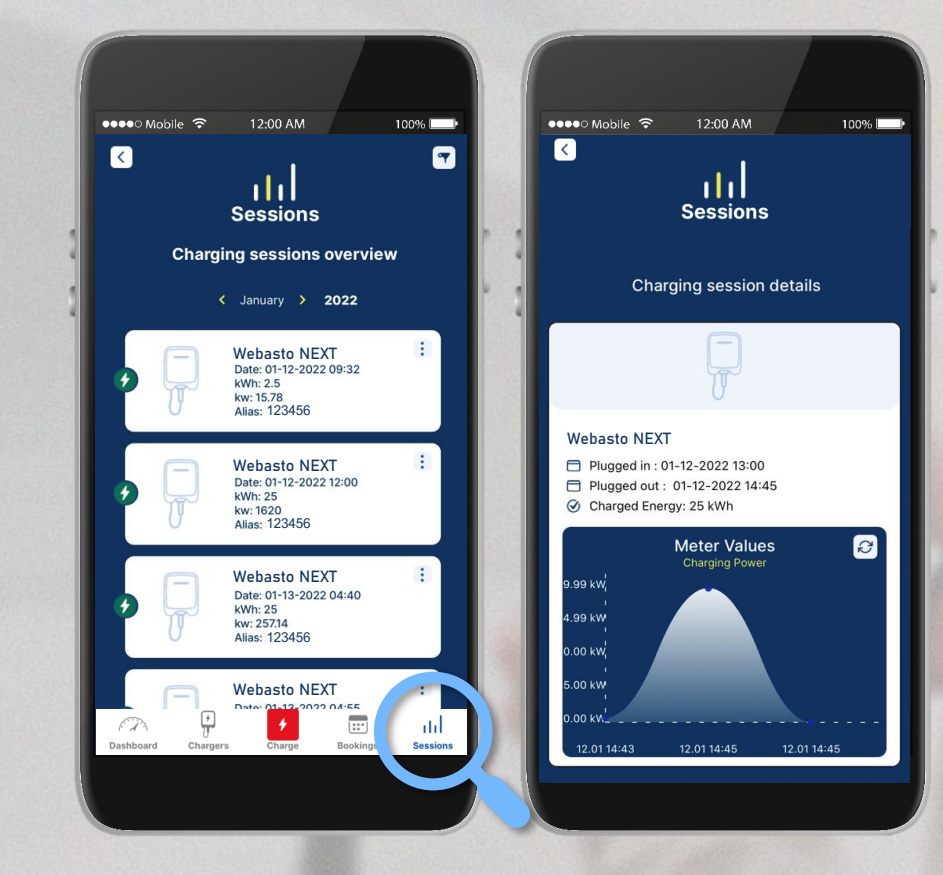

< ft >

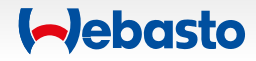

#### Übersicht getätigter Ladevorgänge 2. Generieren einer Export Datei als PDF/XLS/CSV

< fr >

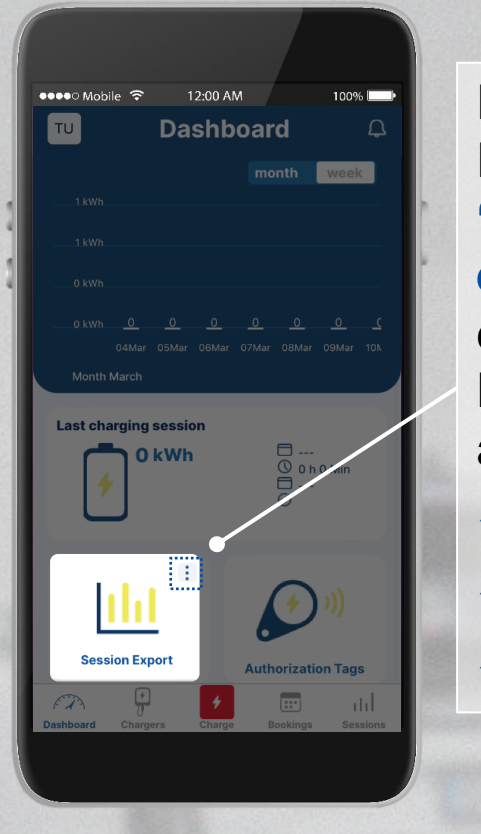

Durch einen Klick im Dashboard auf das Menü **"Ladesessions exportieren**" bekommst du die Möglichkeit, deine Ladedaten zu erhalten als:

✓ PDF-Datei

✓ XLS-Datei

✓ CSV-Datei

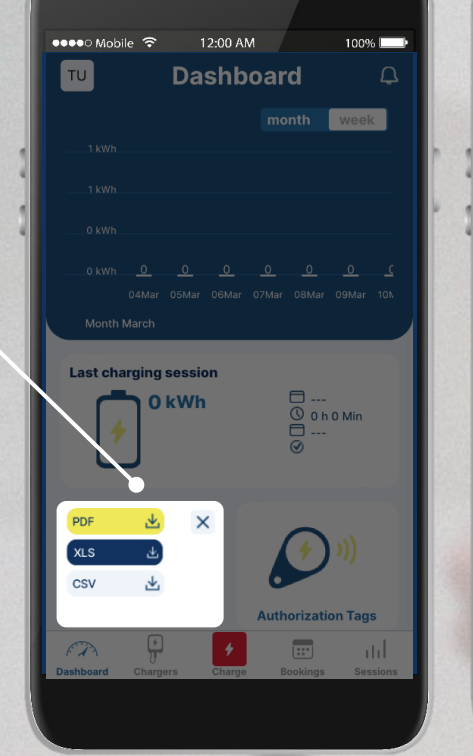

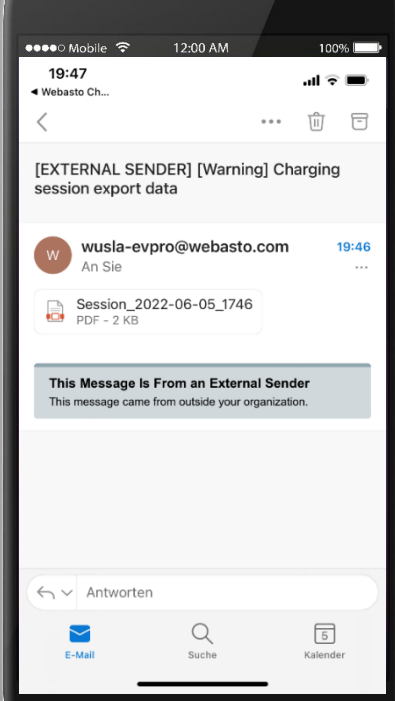

Die Datei wird an die **E-Mail-Adresse des WCC Nutzers** gesendet.

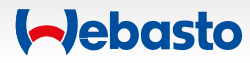

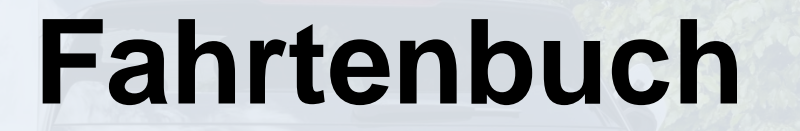

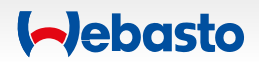

#### Fahrtenbuch

#### Anforderung

Zahlreiche Ladestationen müssen in einer Organisation oder Gruppe verwaltet werden.

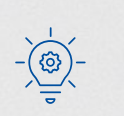

Gruppen-Admins können die Fahrtenbuchfunktion für jede Ladestation im Webasto Charge

Connect Web-Portal **aktivieren oder deaktivieren**. Hierfür öffne das Ladestationen-Menü und klicke auf die betroffene Ladestation. Nun kann die Funktion aktiviert oder deaktiviert werden. Wenn das Fahrtenbuch aktiviert ist:

Trage deinen Kilometerstand und deine Fahrzeug-ID-Nummer ein, um den Ladevorgangs starten zu können.

Scan & Charge Info Logbook activated for the used chargin on. Before you start your session, ave to insert the following No, Back Start NEXT-WS101921 ::\*

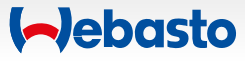